## Как актировать карту

► PS Plus.

• Multiplayer. Работает в обычном режиме.

• Игры месяца. Можно получить следующими способами:

-PS5: Закладка «Библиотека» - выбираем любую игру - в верхней части появляются закладки - выбираем закладку «PlayStation Plus» - в низу страницы будет список доступных игр в этом месяце - выбираем игру - нажимаем кнопку «Добавить в библиотеку"

-PS4: PS Store - в верхнем левом углу выбираем Лупу (значок поиска) - вводим название игры месяца, которую нужно скачать - нажимаем кнопку «Добавить в библиотеку"

• Игры PlayStation Plus Collection. Можно получить следующим способом:

-PS5: закладка «Библиотека» - верхнее меню «PlayStation Plus» - выбираем плитку PS Plus Collection - на экране теперь видны все доступные игры - выбираем игру - нажимаем кнопку «Добавить в библиотеку"

▶ Активация ваучеров пополнения и подписки PS+.

• PS5.

1 способ: Заходим в стор с главного экрана - выбираем значок PS внизу экрана - затем выбираем «…» в верхнем левом меню - выбираем пункт «Погашение кодов» - вводим код и активируем.

2 способ: Меню «Настройки" - меню «Пользователи и учетные записи» - меню «Учетная запись» - меню «Оплата и подписки» - выбираем пункт «Погашение кодов» - вводим код и активируем.

• PS4. Меню «Настройки" - меню «Управление учетной записью» - меню «Данные учетной записи» - меню «Бумажник» - «Пополнение средств» - пункт «Погашение кодов и подарочных карт» - вводим код и активируем.

• Покупка игр на средства бумажника

• Находим нужную игру через «Поиск» в PS Store - кладем в корзину - оплачиваем.